## Geetha M. Reddy, MD, FACC

## Entering Referring Provider Information in Nextgen

The provider information is entered in Nextgen by selecting the File Maintenance option on the Nextgen Main screen as shown below:

| NEXTGEN<br>HEALTHCARE INFORMATION SYSTEMS | - ×                      |
|-------------------------------------------|--------------------------|
| 🐻 Background Business Processor           | Report Server            |
| 🐼 Dashboard                               | Rosetta Holding Tank     |
| 🌍 ehr                                     | 🧾 SetDB                  |
| 🤔 ЕРМ                                     | 🧖 System Administrator   |
| File Maintenance                          | 🔏 Template Editor        |
| 🐋 ICS                                     | 📃 Template Import/Export |
| 📕 License Manager                         |                          |
|                                           |                          |
|                                           |                          |
|                                           |                          |
|                                           |                          |
| Create Shortcuts/Menu Items               | Application Launcher     |

Note: The user should have access privileges to make changes to File Maintenance.

Follow the procedure below to enter the provider Information:

1. Once the user is logged into File Maintenance, select the Provider option as shown below:

| 🍂 Ne                            | extGen File I       | Maintenance             |                       |                    |                      |
|---------------------------------|---------------------|-------------------------|-----------------------|--------------------|----------------------|
| File                            | Code Tables         | Libraries Master Files  | Master Lists Repo     | rts Window         | v Help               |
| Enterprise                      | Geetha M Reddy S.C. | Practice GEETHA M REDDY | MD F                  |                    |                      |
|                                 |                     |                         |                       |                    |                      |
|                                 | Code Tab            | les                     | EF                    | PM Mas             | ıster Files - System |
|                                 |                     | 🔛 AutoF                 | low Sequences         | 🚛 Label Tem        | mplates              |
|                                 |                     | 🚳 Budg                  | et Statement Messages | 🧠 Locality Ta      | Tax Rate             |
| 2                               | Libraries           | 🛼 Case                  | Contacts              | 🚯 Locations        | s                    |
|                                 |                     | 🔁 смы                   | Information           | 📇 Patient Res      | Responsibility       |
| The Administration of the state | 🔍 Coller            | ction Agencies          | 쁆 Payers              |                    |                      |
| - 10°                           |                     | 35<br>Count             | ters                  | 👫 Practices        | ;                    |
|                                 | System              | 🔂 СРТ4                  | Codes                 | Providers          |                      |
|                                 |                     | 🐴 Diagn                 | osis Categories       | Revenue C          | Codes                |
|                                 | EPM                 | 🚺 DME I                 | Regions               | 🚮 Sliding Fee      | ee Schedules         |
|                                 | ICS                 | 🧟 Emple                 | oyers                 | <b>Specialties</b> | es                   |
|                                 | NextMD              | 🤍 Enter                 | prises                | Statement          | nt Messages          |
|                                 | Practice            | 🚰 Exten                 | nal System Setup      | Task Types         | es                   |
|                                 |                     | 📑 Form                  | Templates             | 🔯 Taxonomy         | ny Codes             |
|                                 | EPM                 | Sterm                   | ats                   | Transaction        | ion Codes            |
|                                 | 103                 | TCDCI                   | d Codes               | 📕 User Notes       | es Descriptions      |

2. Select the Provider option and uncheck the Include EHR Items option and Include EPM Items check boxes as shown below:

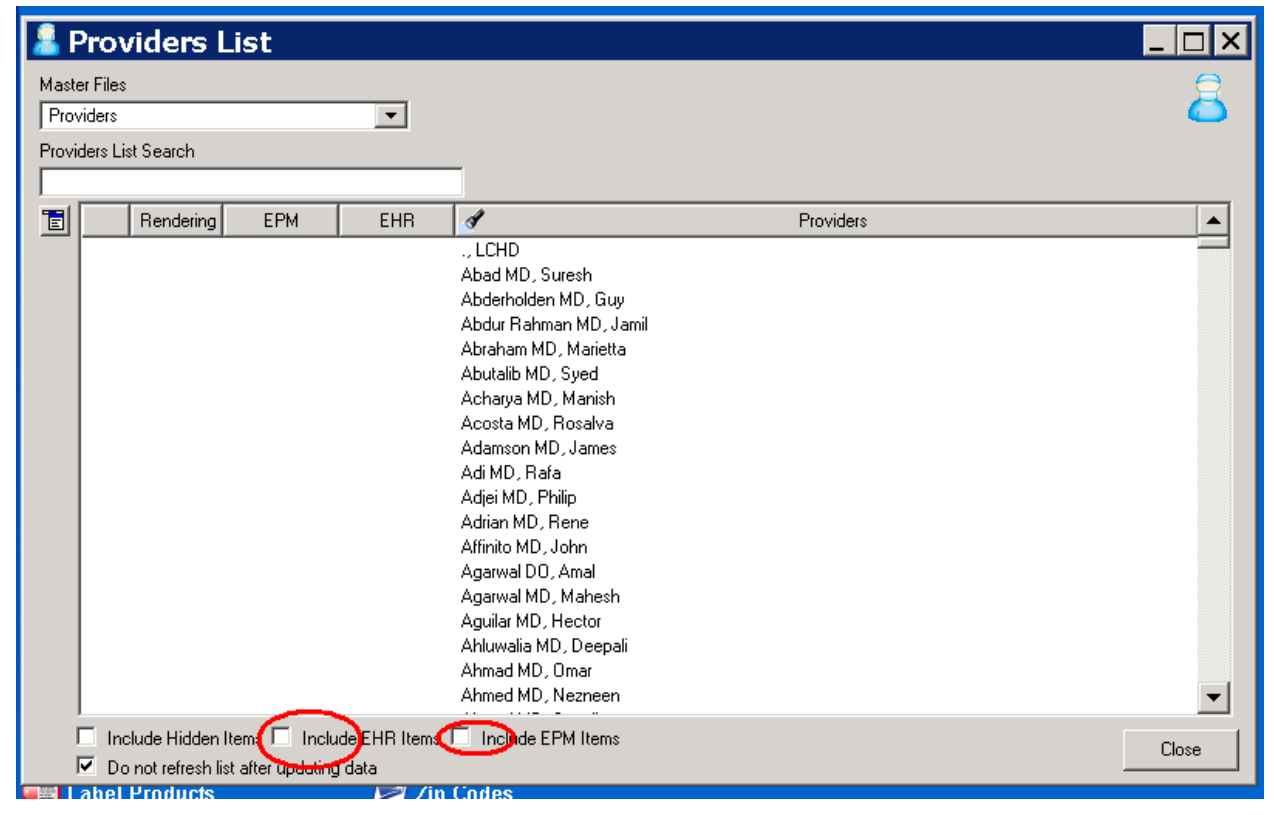

3. In the Provider List Search for the Provider Name. If its and new provider, the Provider Name search will fail. Start enter the new provider information as shown below:

| 8    | Providers Li          | ist            |               |                                           |          |
|------|-----------------------|----------------|---------------|-------------------------------------------|----------|
| Mas  | ter Files             |                |               |                                           |          |
| Pro  | oviders               |                | -             |                                           |          |
| Prov | viders List Search    |                |               | _                                         |          |
|      |                       |                |               |                                           |          |
|      | Rendering             | EPM            | EHR           | Providers                                 | <b>▲</b> |
|      | New.                  |                |               | ., LCHD                                   |          |
|      | Open                  |                |               | Abderholden MD, Guy                       |          |
|      | Hide                  |                |               | Abdur Rahman MD, Jamil                    |          |
|      | Delet                 |                |               | Abraham MD, Marietta<br>Abutalib MD, Sued |          |
|      | Print                 | •              |               | Acharya MD, Manish                        |          |
|      | Copy                  |                |               | Acosta MD, Rosalva                        |          |
|      |                       |                |               | Adamson MD, James<br>Adi MD, Bafa         |          |
|      |                       |                |               | Adjei MD, Philip                          |          |
|      |                       |                |               | Adrian MD, Rene                           |          |
|      |                       |                |               | Arrinito MD, John<br>Agarwal DD, Amal     |          |
|      |                       |                |               | Agarwal MD, Mahesh                        |          |
|      |                       |                |               | Aguilar MD, Hector                        |          |
|      |                       |                |               | Ahmad MD, Orean                           |          |
|      |                       |                |               | Ahmed MD, Nezneen                         | <b>_</b> |
|      | 🔲 Include Hidden Ite  | ems 🗖 Inclu    | ide EHR Items | Include EPM Items                         | Close    |
|      | 🔽 Do not refresh list | after updating | ) data        |                                           |          |

 Once the New option is selected above, ensure that the Provider Name, Address, NPI, etc. are available. This information can be obtained from the following link: <u>https://nppes.cms.hhs.gov/NPPESRegistry/NPIRegistryHome.do</u>. On this website select the

## Individuation Provider link as shown below:

| PIRegistry Search Home - Windows Internet Explorer                                                                                                    |                                                                                                    |
|----------------------------------------------------------------------------------------------------|----------------------------------------------------------------------------------------------------|
| 🚱 🗣 🖻 https://nppes.cms. <b>hhs.gov</b> /NPPESRegistry/NPIRegistryHome.do                                                                                                    | 💽 🔄 🄀 Live Search                                                                                                    |
| File Edit View Favorites Tools Help                                                                                                    |                                                                                                    |
| 😭 Favorites 🛛 😫 Suggested Sites 👻 🖻 Web Slice Gallery 👻                                                                                                    |                                                                                                    |
| ØNPI Registry Search Home                                                                                                    | 🛅 🔻 🗔 👻 🗆 🖶 🕶 Page 🔻 Safety 🔻 Tools 👻 👰 📽 🛍                                                                                                    |
|                                                                                                    | News & Announcements                                                                                                    |
|                                                                                                    | Try the new NPI Registry at:<br>https://npiregistry.crns.hhs.gow/                                                                                                    |
| The NPI Registry enables you to search for a provider's NPPES information. All information produc<br>updated daily. You may run simple queries to retrieve this read-only data. For example, users may<br>Some health care providers reported their SSNs, IRS ITINs or EINs in sections of the NPI applicati                                                                                                    | ed by the NPI Registry is provided in accordance with the NPPES Data Dissemination Notice. Information in the NPI Registry is<br>search for a provider by the NPI or Legal Business Name. There is no charge to use the NPI Registry.<br>on that contain information that is required to be disclosed under FOIA. For example,                                                                                                    |
| 1. Providers who are individuals may have reported SSNs or IRS ITINs in FOIA-disclosable fie                                                                                                    | ds (such as in the "Other Provider Identifiers" or "License Number" fields).                                                                                                    |
| 2. An incorporated individual, when applying for an NPI for the corporation, may have reported                                                                                                    | his/her SSN as the EIN of the corporation.                                                                                                    |
| CMS has urged health care providers to review their NPPES FOIA-disclosable data to ensure that<br>"optional" (i.e., not required to be furnished) and /or replace the inappropriate or sensitive informati.<br>TINs or EINs from FOIA-disclosable fields, CMS took action to not disclose any SSNs or IRS TIN<br>under FOIA, because providers reported SSNs in the EIN field. After April 21, 2008, CMS will mail<br>follows: SSNs to "\$\$\$\$\$\$\$\$\$\$\$\$\$\$\$\$\$\$\$\$\$\$\$\$\$\$\$\$\$\$\$\$\$\$\$ | It is correct and to remove any inappropriate or sensitive information that they may have reported in any of those fields that are<br>on that they may have reported in required fields with the appropriate information. If health care providers did not remove SSNs, IRS<br>Is that were entered in those fields. CMS also took action to temporarily suppress reported ENS, even though they are disclosable<br>SSNs, IRS TINS, and EINs when these numbers are entered in the Other Provider Identifier Number and License Number fields as<br>includes the continued suppression of the EINs and the suppression of the Subpart Parent Organization TINs of all Organizations in<br>future. |
| NPI Registry: To ensure security and protection against automated scripts from impacting the NP                                                                                                    | Registry's performance, we have implemented CAPTCHA on each new search against the NPI Registry.                                                                                                    |
| Search the NPI Registry                                                                                                    |                                                                                                    |
| Search for an Individual Provider                                                                                                    |                                                                                                    |
| Search for an Organizational Provider                                                                                                    |                                                                                                    |
|                                                                                                    |                                                                                                    |
|                                                                                                    |                                                                                                    |
|                                                                                                    | extge   🖉 MSN.co   🌾 NP1 Keg   🌮 NP1 Re 🛅 Billing E   🖉 untitled   🦉 « 🔋                                                                                                    |

5. After selecting the Individual Provider option, enter the Provider First Name, Provider Last

| Jame as shown below:                                                                                                    |
|----------------------------------------------------------------------------------------------------|
| NPI Registry Search - Windows Internet Explorer                                                                                                    |
| 🔆 🕙 🕫 https://nppes.cms.hhs.gov/NPPESRegistry/NPIRegistry/Search.do?subAction=reset&searchType=ind 🛛 🔒 ਓ 🛪 🕫 Live Search 🖉                                                                                                    |
| File Edit View Favorites Tools Help                                                                                                    |
| 🔓 Favorites 🛭 🚔 🐱 Suggested Sites 🗢 🖻 Web Slice Gallery 🗢                                                                                                    |
| 🍘 🗸 🖸 🖛 🖉 Page 🔻 Safety 🔻 Tools 🖲 🖉 🛍                                                                                                    |
| Please enter data for at least one of the following fields. If searching on Practice Address State, you must enter data for at least one other field. To perform a wild card search, at least two characters must be entered before the ***.<br>For example, to search for data beginning with "Ch", enter "Ch"". Wild card searches are only available on the Provider First Name, Provider Last Name and Practice Address City fields.<br>Information in the NPI Registry is updated daily. |
| NPI                                                                                                    |
| Provider First Name Kshok                                                                                                    |
| Provider Last Name Kaini                                                                                                    |
| Practice Address City                                                                                                    |
| Practice Address State                                                                                                    |
| Practice Address Zip                                                                                                    |
| The following security image contains an obscured sequence of characters that is detectable only by human users:                                                                                                    |
| 9e085 Refresh Security Image                                                                                                    |
| * Enter the characters from the security image (letters are case sensitive):                                                                                                    |
| Search Back                                                                                                    |
| 1 / / / / / / / / / / / / / / / / / / /                                                                                                    |
| Start 🖉 👘 NextGen D Tricarel ife 🔁 Policies 🖗 NextGe 🦓 MSN.co 🖉 NPT Reg. 🖉 RNT Reg. 🖓 Billing F 📜 untitled 🖉 🖉                                                                                                    |

6. Upon searching the provider name, if it's a valid provider, the provider relevant information will be shown on the website. In this case, we searched for Maini, Ashok provider and his

information is shown below. All the required information is circled in red.

| 🏉 NPI Regi                | stry Search - Windows Inter                          | iet Explorer                                                                   |                                                                | _ 8 ×                   |
|---------------------------|------------------------------------------------------|--------------------------------------------------------------------------------|----------------------------------------------------------------|-------------------------|
| 🔆 🕑 🗢 🖻 h                 | ttps://nppes.cms.hhs.gov/NPPESRegisi                 | ry/NPIRegistrySearch.do?subAction=reset&searchType=ind                         | 💽 🔒 🗲 🗙 🔎 Live Search                                          | P -                     |
| File Edit Vie             | w Favorites Tools Help                               |                                                                                |                                                                |                         |
| 🚖 Favorites 🔤             | 🗧 🕨 Suggested Sites 👻 🙋 Web Slice (                  | Gallery 🕶                                                                      |                                                                |                         |
| 🟉 NPI Registry            | Search                                               |                                                                                | 🖄 🕶 🗟 👻 🖃 🖶 🔻 Page 🔻 Safety                                    | / 🕶 Tools 🔻 🔞 🖛 🛍       |
| Please enter data         | for at least one of the following fields. If searchi | ng on Practice Address State, you must enter data for at least one other field | To perform a wild card search, at least two characters must be | antered before the "*". |
| 🖉 NPI F 🦉 🕅               | IPI Registry Provider Details                        | - Windows Internet Explorer                                                    | est Manuel and Duration. Address City Solds                    |                         |
| 00-0                      | 🕙 🔻 🙋 https://nppes.cms.hhs.gov/N                    | PPESRegistry/NPIRegistryPaginateSearch.do                                      | 💌 🔒 姆 🗙 🔎 Live Search                                          |                         |
| File Edit File            | Edit View Favorites Tools Help                       |                                                                                |                                                                |                         |
| 🚖 Favorite 😭 F            | avorites 🛛 🚖 🕨 Suggested Sites 🔻 🔊                   | Neb Slice Gallery 🕶                                                            |                                                                |                         |
| 🏉 NPI Re 🏉 N              | PI Registry Provider Details                         |                                                                                | 🟠 🕶 🗟 👻 🚍 🖶 🕶 Pag                                              | je ▼ Safety ▼ Tools •   |
|                           | Name:                                                | ASHOK KUMAR MAIN                                                               |                                                                |                         |
| The informa               | Gender:                                              | MALE                                                                           |                                                                |                         |
|                           | Sole Proprietor:                                     | NO                                                                             |                                                                |                         |
| NOTE: So NPI              | Information:                                         |                                                                                |                                                                |                         |
| IRS ITIN a<br>information | NPI:                                                 | 1184910325                                                                     |                                                                |                         |
|                           | Entity Type:                                         | 1-INDIVIDUAL                                                                   |                                                                |                         |
| Provider                  | Enumeration Date:                                    | 06/27/2011<br>10/04/2011                                                       |                                                                |                         |
|                           | Replacement NPI:                                     | 10/04/2011                                                                     |                                                                |                         |
|                           | Deactivation Date:                                   |                                                                                |                                                                |                         |
|                           | Reactivation Date:                                   |                                                                                |                                                                |                         |
| NPI Inform Pro            | vider Business Mailing Address:                      |                                                                                |                                                                |                         |
|                           | Address:                                             | 3 ERIE CT<br>OAK PARK II 60302-2519                                            |                                                                |                         |
|                           | Phone Number:                                        | 7734549921                                                                     |                                                                |                         |
|                           | Fax Number:                                          |                                                                                |                                                                |                         |
|                           |                                                      |                                                                                |                                                                |                         |

7. Now that we have the all the provider information, go back to NextGen, File Maintenance and enter the provider information as shown below:

| Å NextGen File Main                | tenance                                                                                                    | _ <b>8</b> ×                   |
|------------------------------------|----------------------------------------------------------------------------------------------------|--------------------------------|
| File Code Tables Libra             | aries Master Files Master Lists Reports Window Help                                                                                |                                |
| Enterprise Geetha M Reddy S.C. 💌 P |                                                                                                    | O 📤                            |
| 🐞 Code Tables                      | Add Provider Information - Maini MD, Ashok                                                                                         |                                |
| 🚚 Libraries                        | Mode Name Micode Name Micode Name Micode Name Micode Name Micode Name No.4thok SpotDe Name Sin Sin Sin Sin Sin Sin Sin Sin Sin Sin |                                |
| 🍓 Master Files                     | City Stell-Zo                                                                                                    |                                |
| System                             |                                                                                                    |                                |
| EHR                                | USA V COOK V Pager                                                                                                    |                                |
| FPM                                | Profile Ext Fax Mobile Phone                                                                                                    |                                |
| ICS                                |                                                                                                    |                                |
| NevtMD                             |                                                                                                    |                                |
| Practice                           |                                                                                                    |                                |
| FHR                                |                                                                                                    |                                |
| FPM                                |                                                                                                    |                                |
| ICS                                | ·앺 Hide F                                                                                                    |                                |
|                                    | Next OK Cancel                                                                                                    |                                |
| 📜 Master Lists                     |                                                                                                    |                                |
|                                    | NEX                                                                                                    | TGEN                           |
|                                    | HEALTHCARE INF                                                                                                    | ORMATION SYSTEMS               |
| Ready                              | NGProd   meddy (7)   Versic                                                                                                    | in 5.8.0.106 09/09/15 11:39 AM |

■Start @ NextGen DiricareLife Policies ... RextGe... @MSN.co... @NPI Reg... @NPI Reg... Billing E... Wuntited ... @ Car Note: Ensure that Degree is set to (eg: MD, DO, no commas or periods in Degree), Also ensure that the degree is added on Display as. Make sure the degreed is listed after last name and before the comma (again, no commas or periods in Degree). 8. Enter the NPI information under the System tab as shown below:

| Å NextGen File Mainte                 | enance                                                                                                    | _ & ×                         |
|---------------------------------------|----------------------------------------------------------------------------------------------------|-------------------------------|
| File Code Tables Librari              | ies Master Files Master Lists Reports Window Help                                                                                                   |                               |
| Enterprise Geetha M Reddy S.C. 💌 Prac | NGE GEETHA M REDDY MD F                                                                                                    | 🔂 📥                           |
|                                       |                                                                                                    |                               |
| 🙆 Codo Tables                         | Add Provider Information - Maini MD, Ashok                                                                                                    |                               |
| Code Tables                           | 🌯 🖉 Demograp System   Notes   Elig/Ref.   Credentialing   Provider Types   Practice   Categories   External   EHR   ePrescribing   Order Module   🤱 |                               |
|                                       | Provider Payers                                                                                                    |                               |
| tibraries 🌷                           | r dyei maine r dyei mui                                                                                                    |                               |
| ~                                     | Taxonomy Code                                                                                                    |                               |
| -                                     |                                                                                                    |                               |
| 🌇 Master Files                        | Specially Lode 1 Specially Code 2 SubGrouping Une SubGrouping Two                                                                                   |                               |
| System                                | Employer Primary Location Hospital Affiliations Letter Code                                                                                         |                               |
| EHR                                   | Language Language (Sec) Language (Third) External ID                                                                                                |                               |
| EPM                                   | Expand Service                                                                                                    |                               |
| ICS                                   | Other License Other License Desc Navieral Trovider D Default Tax ID                                                                                 |                               |
| NextMD                                | Provider Licensing                                                                                                    |                               |
| Practice                              | Destboard                                                                                                    |                               |
| FHR                                   | Dashboard Dashboard                                                                                                    |                               |
| FPM                                   | Document Monitor                                                                                                    |                               |
| ICS                                   | N Hide                                                                                                    |                               |
| 100                                   | Nest OK Cancel                                                                                                    |                               |
| 📜 Master Lists                        |                                                                                                    |                               |
|                                       |                                                                                                    | TGEN                          |
|                                       |                                                                                                    | ORMATION SYSTEMS              |
| Ready                                 | NGProd mreddy (?) Versio                                                                                                    | n 5.8.0.106 09/09/15 11:44 AM |
| 🌯 Start 🥖 🔅 Nex                       | xtGen 🛛 🗁 TricareLife 🗁 Policies   🙀 NextGe 🌾 MSN.co   🌾 NPI Reg   🌾 NPI Reg   🔮 Billing E   🦉                                                      | untitled 🥑 « 🛐                |

9. Verify that all the Provider Types are checked under the Provider Types tab as shown

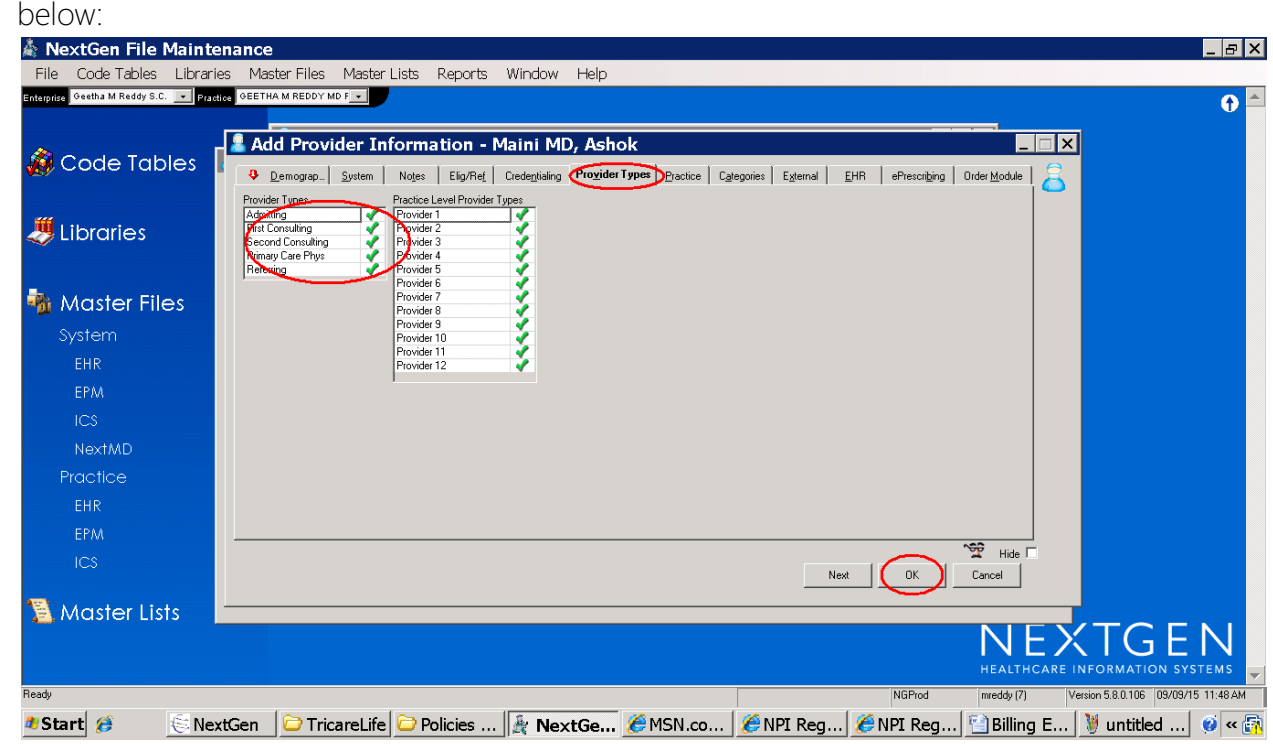

10. Once OK is selected, this provider information is saved. Now search the newly added provider and update the UPIN field under the System tab.

| 🞄 NextGen File Maintenan                     | ice                                                                                                    | _ 8 ×     |
|----------------------------------------------|----------------------------------------------------------------------------------------------------|-----------|
| File Code Tables Libraries N                 | Master Files Master Lists Reports Window Help                                                                                                    |           |
| Enterprise Geetha M Reddy S.C. 💌 Practice GE | EETHA M REDOY MD F                                                                                                    | <b>()</b> |
|                                              |                                                                                                    |           |
| 🔏 Code Tables  🚺                             | Modify Providers List                                                                                                    |           |
|                                              |                                                                                                    |           |
| 🚚 Libraries                                  | Demographics System Notes Engrine Clearentians riogner typ., Electrice Laregories Egrethal Enn eneschang Urber Mooule Provide Pages<br>Provide Pages<br>Regen Name Pages Name<br>Defasik UPIN1 01H000                                                                                                    |           |
| Naster Files                                 | Taxonomy Looe                                                                                                    |           |
|                                              | Specially Code 1 Specially Code 2 SubGrouping One SubGrouping Two                                                                                                    |           |
| System                                       | Employer Primary Location Hospital Affiliations Letter Code                                                                                                    |           |
| EHR                                          | ▼ ▼ ▼ F Enable PQRI Claim Edite                                                                                                    |           |
| EPM                                          | Language Language (Sec) Language (Third) External ID                                                                                                    |           |
| ICS                                          | Ditre License Desc National Provider ID Default Tax ID                                                                                                    |           |
| NextMD                                       | l 1184910325                                                                                                    |           |
| Practice                                     | Torver Lucessing The second second se |           |
| EHR                                          | Destboard  Destboard                                                                                                    |           |
| EPM                                          | Desiment Monitor                                                                                                    |           |
| ICS                                          |                                                                                                    |           |
| 📜 Master Lists                               |                                                                                                    |           |
|                                              | NEXTGE                                                                                                    |           |
| Ready                                        | NGProd mreddy (7) Version 5.8.0.106 (03/09/15                                                                                                    | 11:51 AM  |
| 🌯 Start 🥖 🤅 NextGer                          | n 🛛 🗁 TricareLife 🗁 Policies 🛛 🏝 NextGe 🧭 MSN.co 🕽 🅭 NPI Reg 🥻 NPI Reg 🔀 Billing E 🕅 untitled                                                                                                    | 🧭 « 🛐     |

The End.